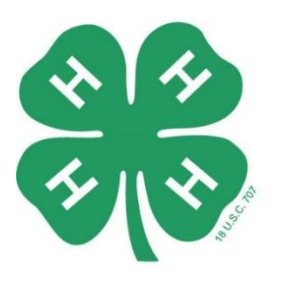

**ARKANSAS** 4 - H ENROLLMENT & EVENT REGISTRATION SYSTEM

# Family and Member Enrollment

Go to <u>https://4h.uada.edu/</u> and click the "Join 4-H" button in the upper right corner.

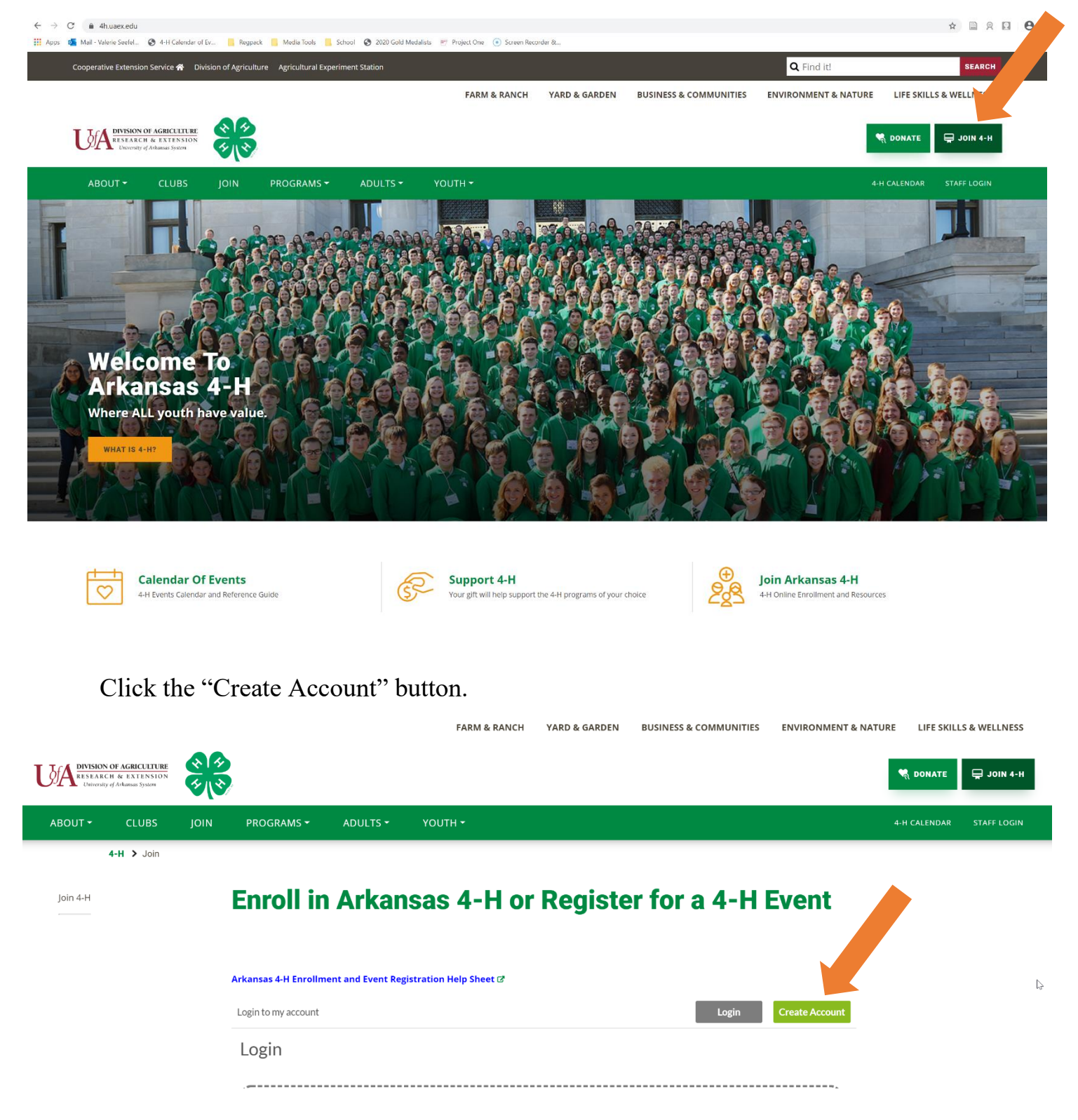

Complete the information for your Main Family Contact. This is the person who will primarily be signing members up for 4-H events. Fill out the boxes for name, email, and create a password. Then click "Sign me up!"

## **Enroll in Arkansas 4-H or Register for a 4-H Event**

| igin to my account                                                                                                    |                                                                                                    | Login                                                              | Create Accou |
|----------------------------------------------------------------------------------------------------|----------------------------------------------------------------------------------------------------|--------------------------------------------------------------------|--------------|
| Create Account                                                                                                    |                                                                                                    |                                                                    |              |
| Create an account below by completing the<br>All passwords MUST be at least 6 characters<br>Browser Requirements: This system will work with a | required fields. <mark>Red circles</mark> note ma<br>s and contain no special characters<br>Il major browsers. IE11, Google Chr | andatory fields.<br>(i.e. !@#\$%^&*)<br>rome, Firefox, and Safari. |              |
| Family Contact First Name                                                                                                    |                                                                                                    |                                                                    | 0            |
| <sup>-</sup> amily Contact Last Name                                                                                                    |                                                                                                    |                                                                    | 0            |
| amily Contact Email:                                                                                                    |                                                                                                    |                                                                    | 0            |
| Create Password:                                                                                                    |                                                                                                    |                                                                    | 0            |
| Confirm Password:                                                                                                    |                                                                                                    |                                                                    | 0            |
|                                                                                                    |                                                                                                    | Keep me logged in                                                  |              |
|                                                                                                    |                                                                                                    | si                                                                 | GN ME UP!    |

# The first thing you will do is fill out the rest of the Family Information. Pay particular attention to the 4-H County box. This is where you put the county that you are actively participating in 4-H.

| Family Contact First Name                                                           | Test               | <b>~</b>   |
|-------------------------------------------------------------------------------------|--------------------|------------|
| Family Contact Last Name                                                            | Tester             | _          |
| Family Contact Email                                                                | testing@uada.edu   | _          |
| Additional Family Contact Email (optional)                                          |                    |            |
| Primary Contact Phone                                                               |                    | 0          |
| Additional phone number (optional)                                                  |                    |            |
|                                                                                     |                    |            |
|                                                                                     |                    |            |
| 4-H County                                                                          |                    | • O        |
| This is the county where your members (youth and/or adult volunteers) participation | te in 4-H.         |            |
|                                                                                     |                    |            |
|                                                                                     |                    |            |
| Home Address                                                                        |                    | 0          |
| City                                                                                |                    | 0          |
| State                                                                               |                    | <b>,</b> 0 |
|                                                                                     |                    |            |
| Zip Code                                                                            |                    | 0          |
| Community type                                                                      |                    | •          |
|                                                                                     |                    |            |
| kip this step                                                                       | GO TO NEXT STEP >> |            |

Once you have all the information filled out, and double checked your 4-H County is correct, select "Go to Next Step." The next screen will automatically take you to your first Member Information page. The only people that need to enroll in the system are 4-H youth—between the ages of 5-19—and adult volunteer leaders.

Complete the information on this page for the youth or adult volunteer leader in your family. Pay particular attention that you select the 4-H County where the member is actively participating in 4-H.

| est Tester (Dashboard   Settings   O Logout)                                                                               | Missing name 0% v                                                                                                    |
|----------------------------------------------------------------------------------------------------|----------------------------------------------------------------------------------------------------|
| Member Information                                                                                                    |                                                                                                    |
| <u>This form begins the process</u><br>Each family member<br><b>Red circles</b> n<br>Use the progress bar above to track y | <u>of adding individual family members.</u><br>r requires a <u>separate</u> profile.<br>ote mandatory fields.<br>our progress, view or navigate to other forms. |
| First Name                                                                                                    | •                                                                                                    |
| Last Name                                                                                                    | •                                                                                                    |
| Nickname                                                                                                    |                                                                                                    |
| Participant Category<br>Youth members may participate in 4-H activities and event                                          | ○ Youth ○<br>○ Adult<br>s until December 31 of the year they celebrate their 19th birthday.                                                                     |
| Email                                                                                                    |                                                                                                    |
| Phone                                                                                                    |                                                                                                    |
| Gender                                                                                                    | O Male<br>O Female                                                                                                    |
| Main 4-H County                                                                                                    | - <b>O</b>                                                                                                    |

This is your main 4-H county you will represent in any state and national contests.

The next page will show you the clubs available in the 4-H county you selected. If you do not see the clubs for your county, go back and double check that the 4-H county on the member information page and the main family contact page are correct.

After you select the clubs, you will select your 4-H project areas. These is a link to purchase 4-H project books corresponding to your projects. You can also contact your county office to see if they already have project books available.

After the Clubs page and Projects page, you will then be asked to complete the Medical Information, Code of Conduct, and release forms. After you complete the required releases, you will be taken to the Event Registration page. This page may or may not show any events when you first enroll in the system.

## CLICK "REGISTER FOR AN EVENT AT A LATER DATE" IN THE BOTTOM LEFTHAND CORNER OF YOUR SCREEN IF YOU ARE NOT REGISTERING FOR ANY EVENTS AT THIS TIME.

### ANIMAL SCIENCE EVENTS

For more information about the horse shows, please visit the Arkansas 4-H Horse Events website.

4-H Wildlife Food Plot Project Thu, Jul 01st, 2021 > Tue, Mar 01st, 2022

Eligible for Purchase Protection

Ages 9-19 as of January 1, 2021 Dates: July 1, 2021 - March 1, 2022

One entry per participant. If more than one participant wishes to complete a project book on the same food plot, contact the program coordinator, Becky McPeake, RMcPeake@uada.edu.

Food Plot Project Information

#### 4-H Vet Science Summer Camp Series

```
Ages: 11-19 as of January 1, 2021
Time: 9:00 am to 3:00 pm
```

Fayetteville Camp

You must be confirmed as an active 4-H member by your County Extension Agent (CEA) before you can register for most 4-H events. After they go in the system and approve you as an active 4-H member, you will be able to come back to the Event Registration page to sign up for more events.

\$30

\$50

Once you complete enrollment for the first member, you can add another family member. Just select the blue button "Add Child" on the dashboard. You will click "Add Child" to add a profile for any youth member or adult volunteer. Parents who are not serving in a volunteer leader capacity DO NOT need to create an account.

| Regpack Valerie Seefeld                                                                                                    |                                                                                   | Edit Form               |
|----------------------------------------------------------------------------------------------------|-----------------------------------------------------------------------------------|-------------------------|
| /alerie Seefeld (Dashboard   Settings   C Logout)                                                                                                    | My Progress                                                                       | 100%                    |
| Dashboard                                                                                                    |                                                                                   |                         |
| This is your Dashboard. It provides an overview<br>Click <b>+ Add Child</b> to create a profile for youth mem<br>Each member requires a separate<br>Use the progress bar to track progress, view, or r | of your entire accor<br>bers and adult volu<br>e profile.<br>navigate to other fo | unt.<br>nteers.<br>rms. |
| Family Contact Section                                                                                                    |                                                                                   | 100%                    |
| Status: Complete<br>You have completed all of your mandatory forms. Congratulations!<br>• Family Information                                                                                           |                                                                                   |                         |
|                                                                                                    |                                                                                   |                         |
| After you add a new member, you can register for events. Her<br>members for events.                                                                                                    | e is a helpful guide to                                                           | register                |
| Add a Youth Member or Adult Volunteer By Clicking +Add Child                                                                                                    |                                                                                   | + ADD CHILD             |
| Adult Seefeld<br>Complete Child Application Add Service                                                                                                    | \$0-\$0=\$0                                                                       | 75% 🔻                   |
| Cloverbud Seefeld                                                                                                    | \$0-\$0=\$0                                                                       | 82% 🔻                   |

Add a family member profile for however many 4-H youth and adult volunteer leaders you need to enroll!